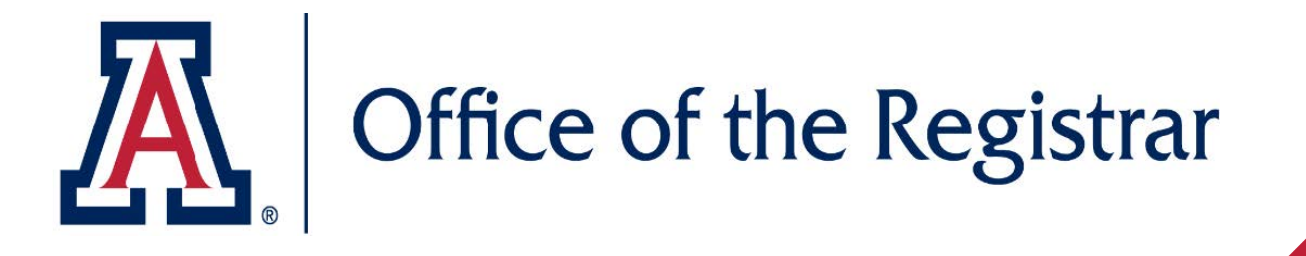

# **Apply for Graduation**

Use this guide to know the steps on how to apply to graduate.

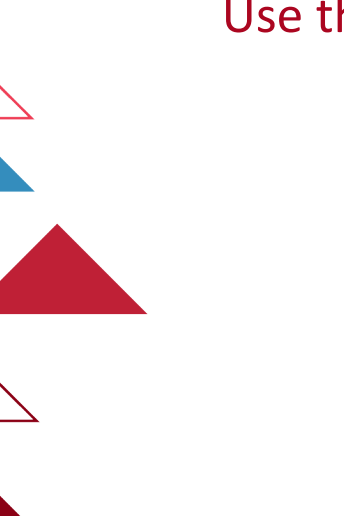

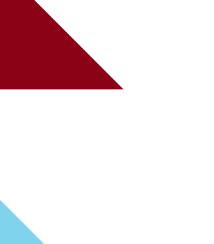

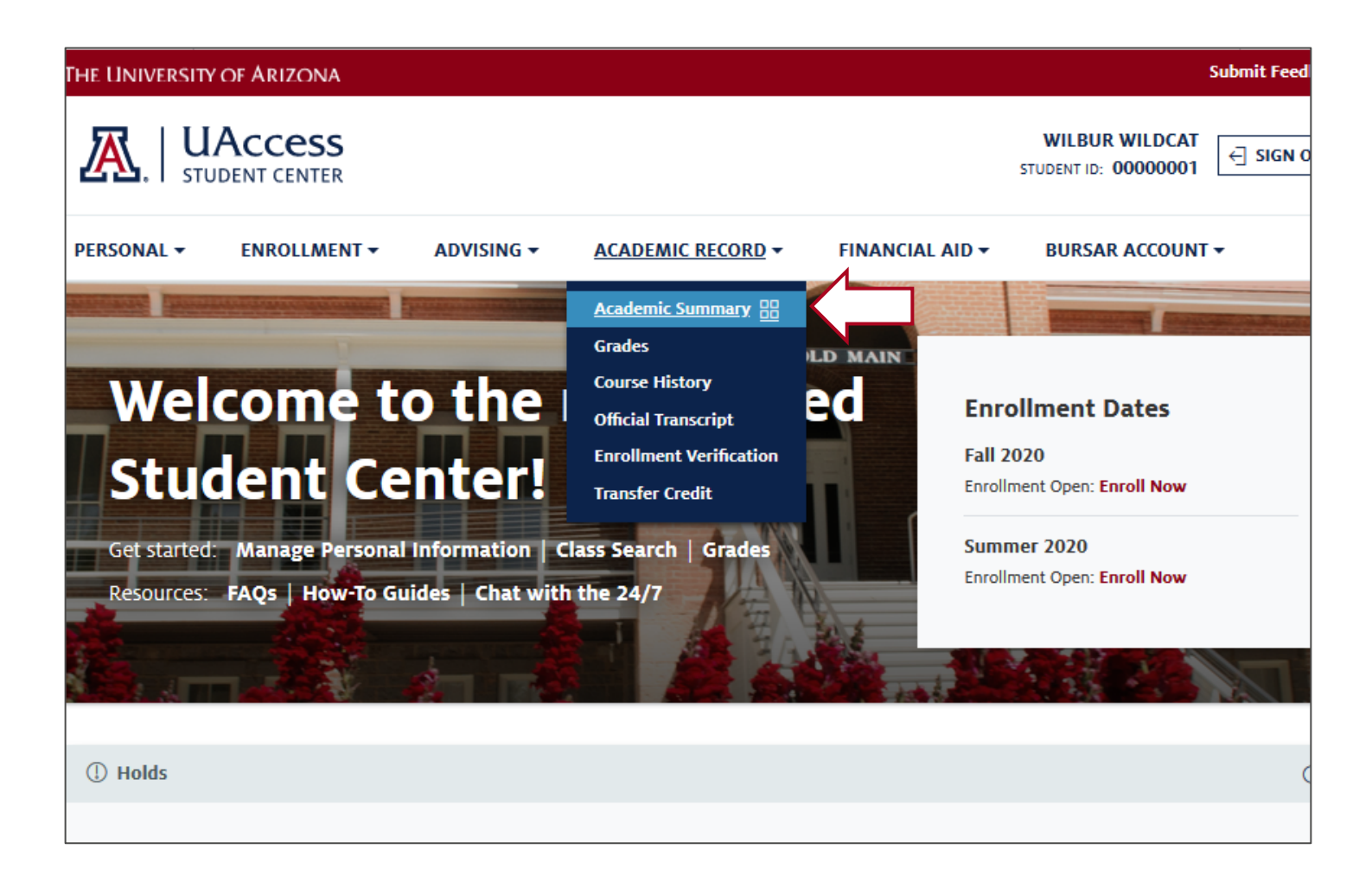

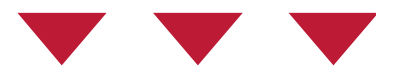

# Navigate to the **Academic Record** menu Click on **Academic Summary**

| anage your classes and view your grades                             | ary                                                                           |                                                          |
|---------------------------------------------------------------------|-------------------------------------------------------------------------------|----------------------------------------------------------|
| What would you like to do?                                          |                                                                               |                                                          |
| View Grades                                                         |                                                                               |                                                          |
| View your grades and academic standing                              |                                                                               |                                                          |
| Other Actions Program & Statistics View your program and statistics | Academic Honors & Awards<br>View a list of your academic honors and<br>awards | Unofficial Transcript<br>View your unofficial transcript |
|                                                                     | raduation Status                                                              | Program Scenario                                         |
| Apply for Graduation                                                |                                                                               |                                                          |

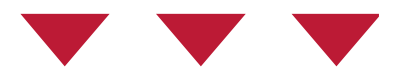

### Click on Apply for Graduation

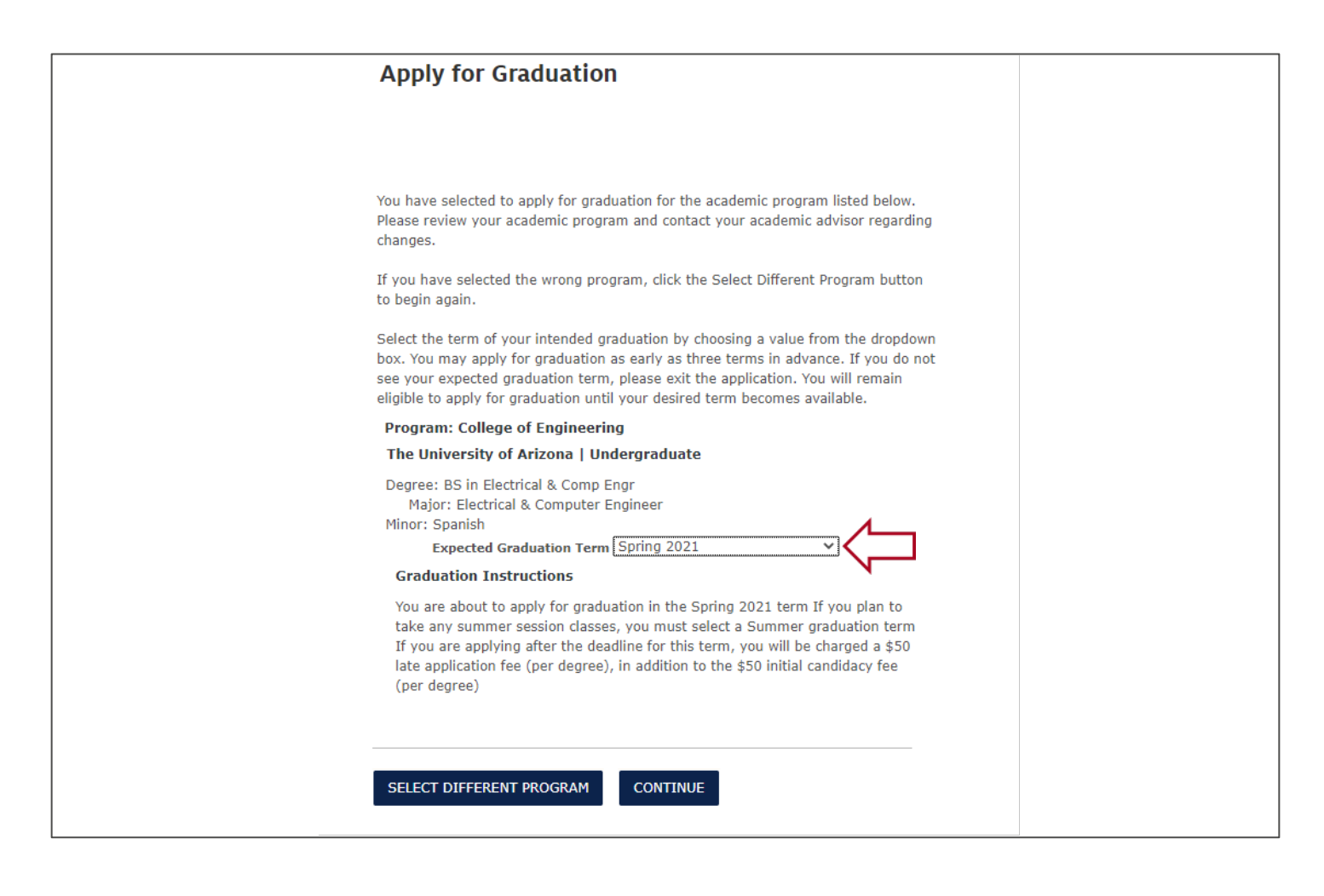

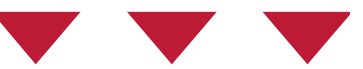

#### Select the Expected Graduation Term.

#### Click Continue

• If you are not sure what term to enter, contact your Academic Advisor for more information.

| Apply for Graduation                                                                            |  |
|-------------------------------------------------------------------------------------------------|--|
|                                                                                                 |  |
|                                                                                                 |  |
|                                                                                                 |  |
|                                                                                                 |  |
| Program: College of Engineering                                                                 |  |
| The University of Arizona   Undergraduate                                                       |  |
| Degree: BS in Electrical & Comp Engr<br>Major: Electrical & Computer Engineer<br>Minor: Spanish |  |
| Expected Graduation Term Spring 2021                                                            |  |
| ROTC Instructions                                                                               |  |
| Do you plan to be commissioned through ROTC (military) following<br>graduation?                 |  |
| SELECT DIFFERENT PROGRAM CONTINUE                                                               |  |

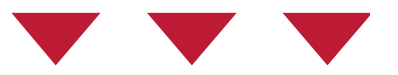

# Select **Yes** or **No** from the drop-down for ROTC Instructions Click **Continue**

## Apply for Graduation

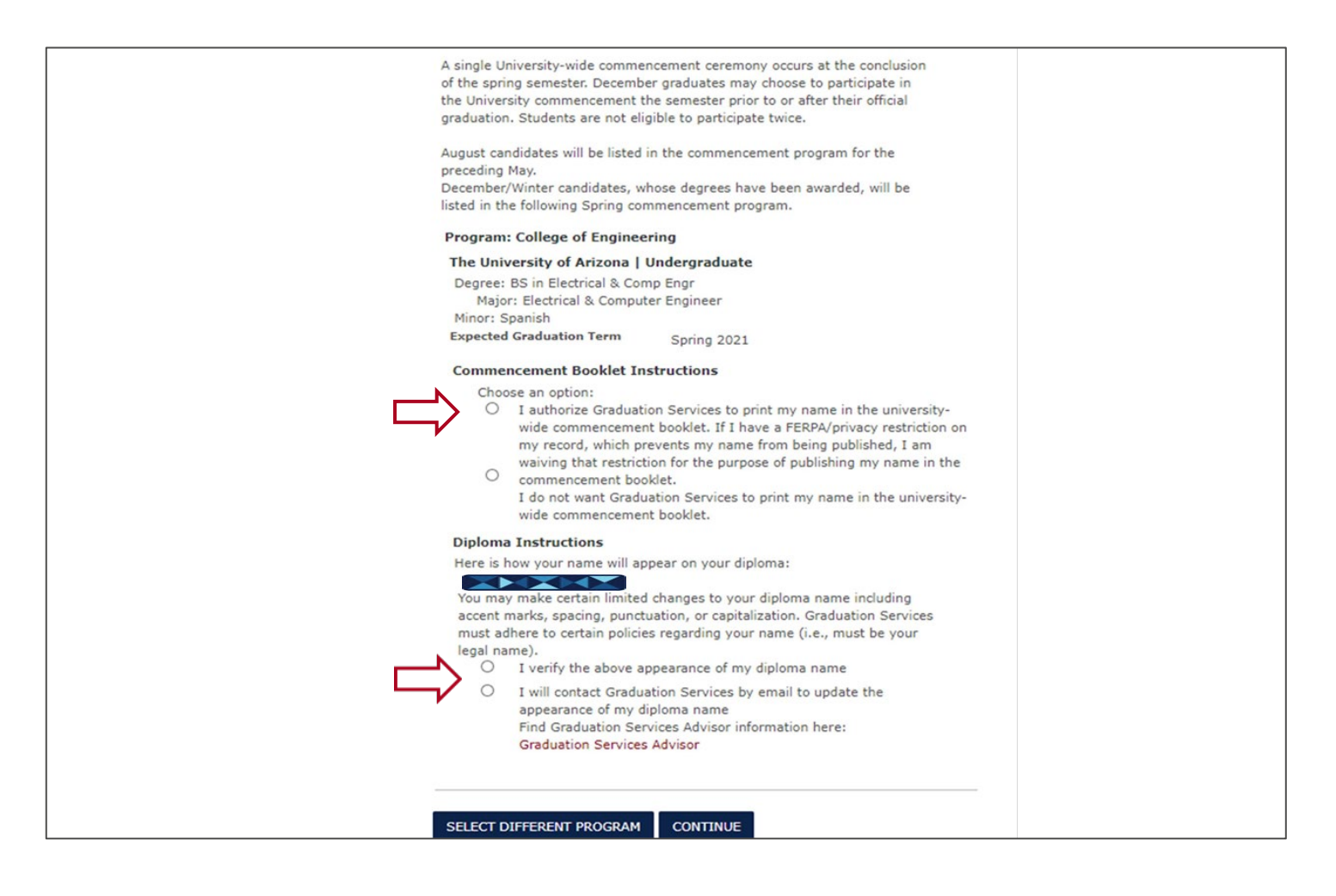

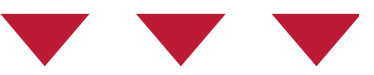

Select an option for **Commencement Booklet Instructions** Select an option for **Diploma Instructions** 

|     | Graduation I | Policy Consent                                                                                                    | My diploma will be mailed to my permanent address and it is my                                                                                                    |
|-----|--------------|----------------------------------------------------------------------------------------------------|----------------------------------------------------------------------------------------------------|
|     |              | In order for my degree to be awarded, I must complete all<br>graduation to-do items.                                                                                                    | responsibility to update that address in Student Center prior to<br>graduation. Alternatively, you may provide a diploma address, if<br>different than your permanent address.                                                                                |
|     |              | All academic work must be completed by the last day of final<br>exams in the semester of my intended graduation. If I do not<br>complete all academic work by the last day of final exams, I will<br>need to postpone graduation.                                      | <ul> <li>Your diploma should arrive within 2 to 3 weeks after your<br/>degree has posted. You will receive an email to your UA<br/>email account from Michael Sutter Company when your<br/>diploma has mailed.</li> </ul>                                     |
|     |              | <ul> <li>Academic work includes, but is not limited to, all<br/>coursework (i.e., papers, projects, theses, incomplete<br/>grade from previous semesters, final exams), all<br/>proficiency exams (i.e., language exams), all<br/>correspondence course(s).</li> </ul> | If I do not provide a valid permanent address (or diploma<br>address), my diploma will be returned to the University of<br>Arizona and destroyed if not claimed within six months. A<br>\$50.00 fee will be collected to reorder a diploma.                   |
|     |              |                                                                                                    | My name will be printed in only one commencement booklet,                                                                                                    |
|     | U            | received prior to 1 month after the degree conferral date.<br>Please visit                                                                                                    | <ul> <li>If you are completing more than one degree, your name<br/>will be printed for each degree.</li> </ul>                                                                                                    |
|     |              | http://www.registrar.arizona.edu/academics/sending-college-<br>level-transcripts-ua?audience=students&cat1=7&cat2=28 for<br>information on how and where to send your official transcripts.                                                                            | <ul> <li>If you need to postpone your graduation date and wish to<br/>move your name to a different commencement booklet,<br/>you must inform your Graduation Services Advisor. Notify<br/>ways Graduation Services Advisor a boost 2 months prior</li> </ul> |
|     |              | In order to receive my diploma all university past due balances<br>and encumbrances must be cleared, including but not limited to,<br>any outstanding balance on my Bursar's account, any hold                                                                         | to your original graduation date to ensure your name will<br>not be printed in the wrong booklet.                                                                                                    |
|     |              | service indicators, and any exit surveys or interviews (i.e.<br>Student Loan Exit Interview).                                                                                                    | If I postpone my graduation date more than one year after the<br>original date indicated on my application, I must reapply for my<br>degree and pay the \$50.00 candidacy fee with each 1 year<br>extension.                                                  |
| - 1 |              |                                                                                                    |                                                                                                    |

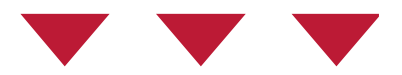

#### Read through the terms and conditions of the application.

| Major: Electrical & Computer Engineer                                                                                                    |  |  |
|----------------------------------------------------------------------------------------------------|--|--|
| Minor: Spanish                                                                                                    |  |  |
| Expected Graduation Term Fall 2020                                                                                                    |  |  |
| Graduation Instructions                                                                                                    |  |  |
| You are about to apply for the Fall 2020 term If you plan to take any winter<br>session classes, you must select a Winter graduation term If you are<br>applying after the deadline for this term, you will be charged a \$50 late<br>application fee (per degree), in addition to the \$50 initial candidacy fee (per<br>degree) |  |  |
| ROTC Instructions                                                                                                    |  |  |
| ROTC Commissioned No CHANGE                                                                                                    |  |  |
| Commencement Booklet Information                                                                                                    |  |  |
| Comm Booklet Print                                                                                                    |  |  |
| CHANGE                                                                                                    |  |  |
| Diploma Instructions     Verify your Diploma Name       Wilma Wildcat     Diploma Name As Appears       CHANGE                                                                                                    |  |  |
| SELECT DIFFERENT PROGRAM SUBMIT APPLICATION SELECT DIFFERENT TERM                                                                                                    |  |  |

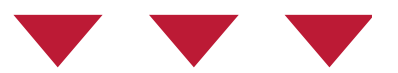

Review your application

Click the **Change** button to make changes to previous selections Click **Submit Application**.

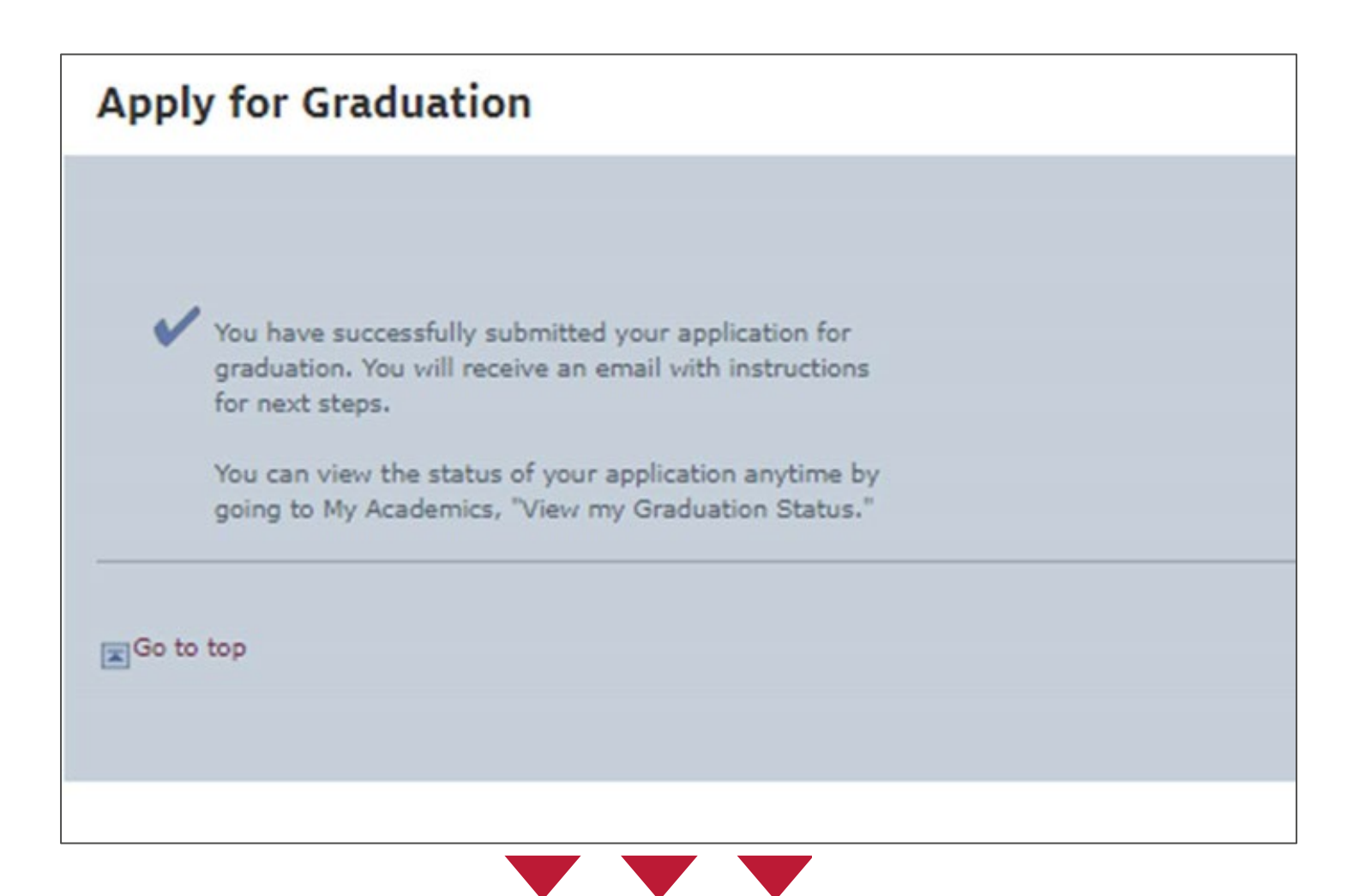

Congratulations! You have completed your graduation application

To view the status of your application navigate to the Academic Summary page and click on the View My Graduation Status tile

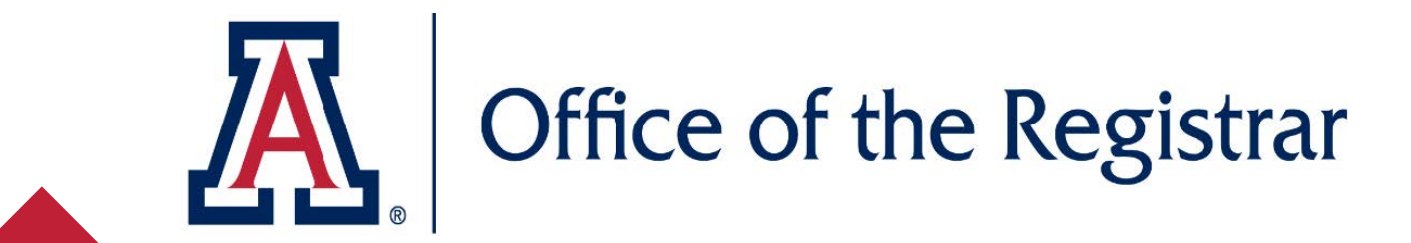

# We hope you found this tutorial helpful!

If you need additional support, please contact us at:

reghelp@arizona.edu

Phone: 520-621-3113

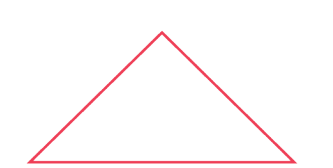

For more information, visit our website: <a href="https://www.registrar.arizona.edu/students">https://www.registrar.arizona.edu/students</a>